Version 1.1 Oct. 2012

# User Manual Mini Box PC (CPU : CedarView)

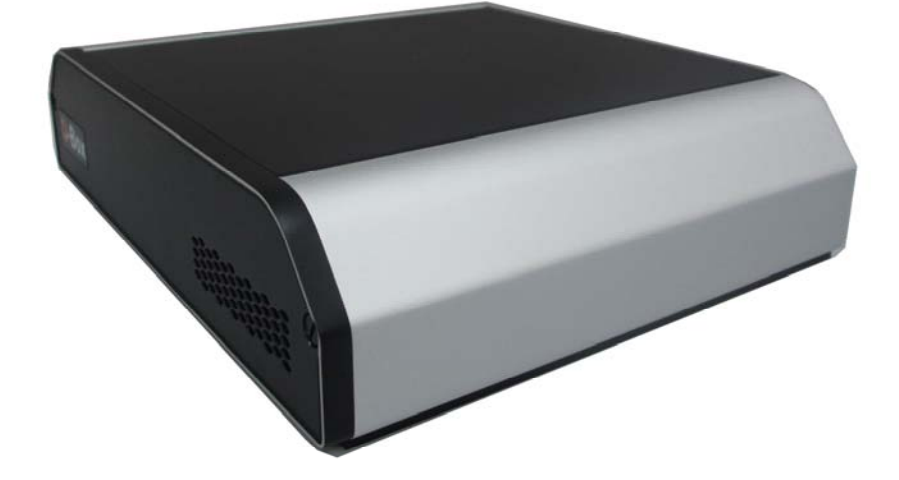

Copyright 2012 All Rights Reserved Manual Version 1.1 Part Number:

The information contained in this document is subject to change without notice.

We make no warranty of any kind with regard to this material, including, but not limited to, the implied warranties of merchantability and fitness for a particular purpose. We shall not be liable for errors contained herein or for incidental or consequential damages in connection with the furnishing, performance, or use of this material.

This document contains proprietary information that is protected by copyright. All rights are reserved. No part of this document may be photocopied, reproduced or translated to another language without the prior written consent of the manufacturer.

## TRADEMARK

Intel®, Pentium® and MMX are registered trademarks of Intel® Corporation. Microsoft® and Windows® are registered trademarks of Microsoft Corporation.

Other trademarks mentioned herein are the property of their respective owners.

## Safety

### IMPORTANT SAFETY INSTRUCTIONS

- 1. To disconnect the machine from the electrical Power Supply, turn off the power switch and remove the power cord plug from the wall socket. The wall socket must be easily accessible and in close proximity to the machine.
- 2. Read these instructions carefully. Save these instructions for future reference.
- Follow all warnings and instructions marked on the product. 3.
- Do not use this product near water. 4.
- 5. Do not place this product on an unstable cart, stand, or table. The product may fall, causing serious damage to the product.
- Slots and openings in the cabinet and the back or bottom are 6. provided for ventilation; to ensure reliable operation of the product and to protect it from overheating. These openings must not be blocked or covered. The openings should never be blocked by placing the product on a bed, sofa, rug, or other similar surface. This product should never be placed near or over a radiator or heat register, or in a built-in installation unless proper ventilation is provided.
- 7. This product should be operated from the type of power indicated on the marking label. If you are not sure of the type of power available, consult your dealer or local power company.
- Do not allow anything to rest on the power cord. Do not locate 8. this product where persons will walk on the cord.
- Never push objects of any kind into this product through cabinet 9. slots as they may touch dangerous voltage points or short out parts that could result in a fire or electric shock. Never spill liquid of any kind on the product.

#### CE MARK

This device complies with the requirements of the EEC directive 2004/108/EC with regard to "Electromagnetic compatibility" and 2006/95/EC "Low Velter Direction" 2006/95/EC "Low Voltage Directive"

FCC

This device complies with part 15 of the FCC rules. Operation is subject to the following two conditions:

(1) This device may not cause harmful interference.

(2) This device must accept any interference received, including interference that may cause undesired operation

#### CAUTION ON LITHIUM BATTERIES

There is a danger of explosion if the battery is replaced incorrectly. Replace only with the same or equivalent type recommended by the manufacturer. Discard used batteries according to the manufacturer's instructions.

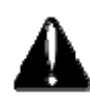

#### **Battery Caution**

Risk of explosion if battery is replaced by an incorrectly type. Dispose of used battery according to the local disposal instructions.

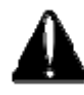

#### Safety Caution

Note: To comply with IEC60950-1 Clause 2.5 (limited power sources, L.P.S) related legislation, peripherals shall be 4.7.3.2 "Materials for fire enclosure" compliant.

#### 4.7.3.2 Materials for fire enclosures

For MOVABLE EQUIPMENT having a total mass not exceeding 18kg.the material of a FIRE ENCLOSURE, in the thinnest significant wall thickness used, shall be of V-1 CLASS MATERIAL or shall pass the test of Clause A.2.

For MOVABLE EQUIPMENT having a total mass exceeding 18kg and for all STATIONARY EQUIPMENT, the material of a FIRE ENCLOSURE, in the thinnest significant wall thickness used, shall be of 5VB CLASS MATERIAL or shall pass the test of Clause A.1

#### LEGISLATION AND WEEE SYMBOL

2002/96/EC Waste Electrical and Electronic Equipment Directive on the treatment, collection, recycling and disposal of electric and electronic devices and their components.

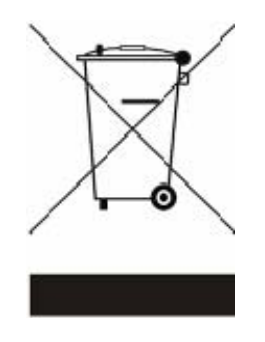

The crossed dustbin symbol on the device means that it should not be disposed of with other household wastes at the end of its working life. Instead, the device should be taken to the waste collection centers for activation of the treatment, collection, recycling and disposal procedure.

To prevent possible harm to the environment or human health from uncontrolled waste disposal, please separate this from other types of wastes and recycle it responsibly to promote the sustainable reuse of material resources.

Household users should contact either the retailer where they purchased this product, or their local government office, for details of where and how they can take this item for environmentally safe recycling.

Business users should contact their supplier and check the terms and conditions of the purchase contract.

This product should not be mixed with other commercial wastes for disposal.

## **Revision History**

| Revision | Date      |   | Description         |
|----------|-----------|---|---------------------|
| V1.0     | Jul, 2012 | • | Release ( C56 M/B ) |
| V1.1     | Oct.2012  | • | Change I/O PLATE    |

Changes to the original user manual are listed below:

## **Table Contents**

| 1 | Item C     | hecklist                                     | 1      |
|---|------------|----------------------------------------------|--------|
|   | 1-1<br>1-2 | Standard Items<br>Optional Items             | 1<br>2 |
| 2 | Syster     | n View                                       | 3      |
|   | 2-1<br>2-2 | Front View<br>Rear View                      | 3<br>4 |
|   | 2-3<br>2-4 | Bottom View<br>I/O View                      | 5<br>6 |
| 3 | Periph     | eral Installation                            | 7      |
|   | 3-1<br>3-2 | Display<br>Cash Drawer                       | 7<br>9 |
| 4 | Syster     | n Assembly & Disassembly 1                   | 1      |
|   | 4-1<br>4-2 | Replace the HDD1<br>Replace the Motherboard1 | 1<br>2 |
| 5 | Specif     | ication13                                    | 3      |
| 6 | Jumpe      | er Settings1                                 | 5      |
|   | 6-1        | C56 Motherboard 1                            | 5      |
| 7 | BIOS       | Settings2                                    | 1      |
| A | ppendi     | x                                            | 5      |

## **1** Item Checklist

Take the system unit out of the carton. Remove the unit from the carton by holding it by the foam inserts. The following contents should be found in the carton:

### 1-1 Standard Items

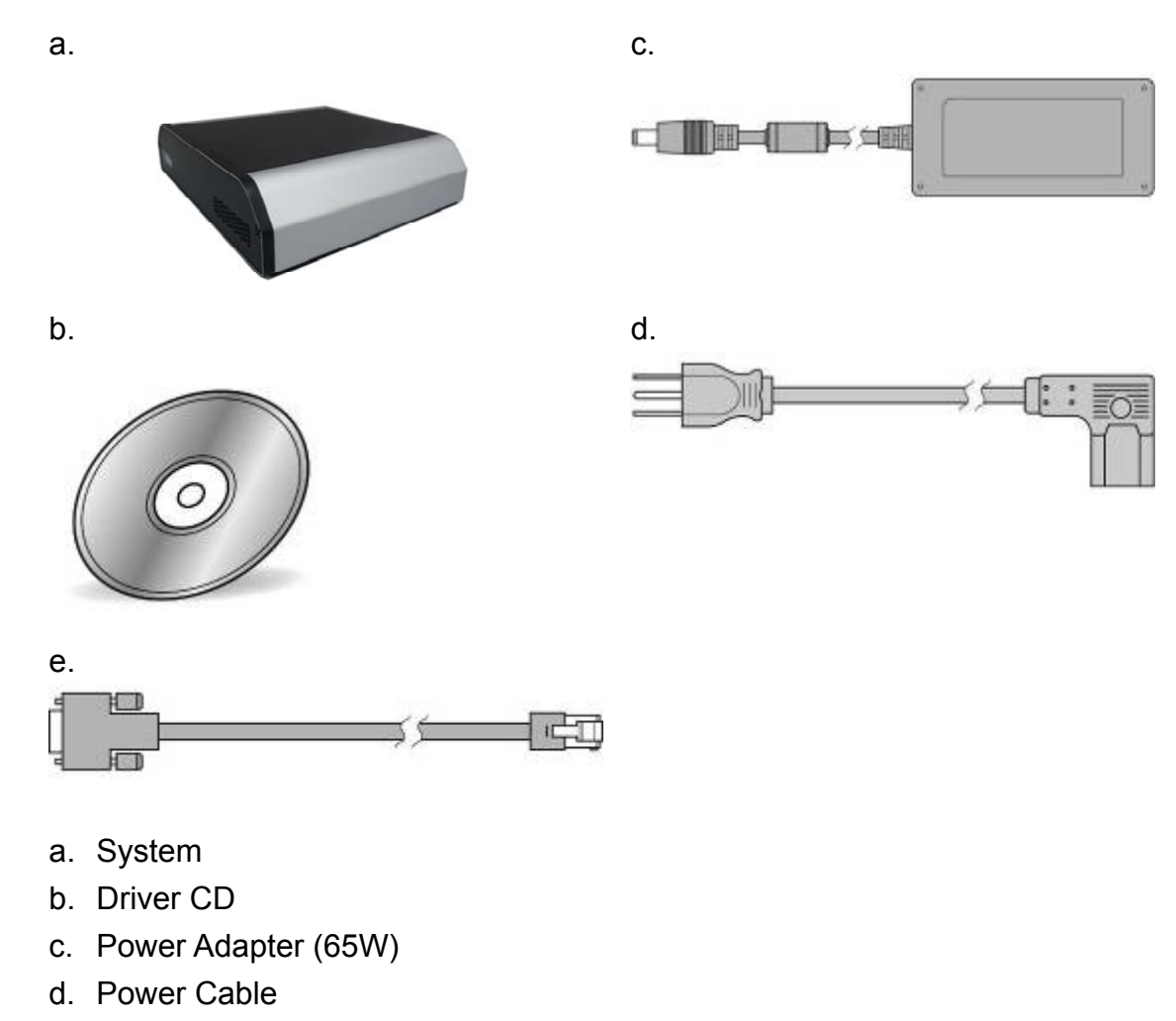

e. COM-RJ45 Cable (x2)

## **1-2** Optional Items

a.

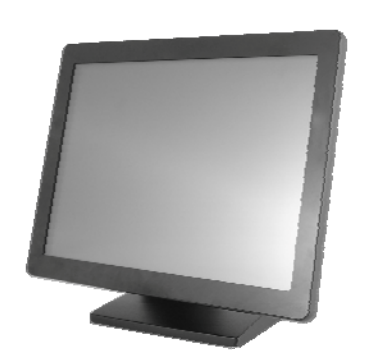

a. Second Display (8.4" > 10.4" 2<sup>nd</sup> Display)

System View

## **2-1** Front View

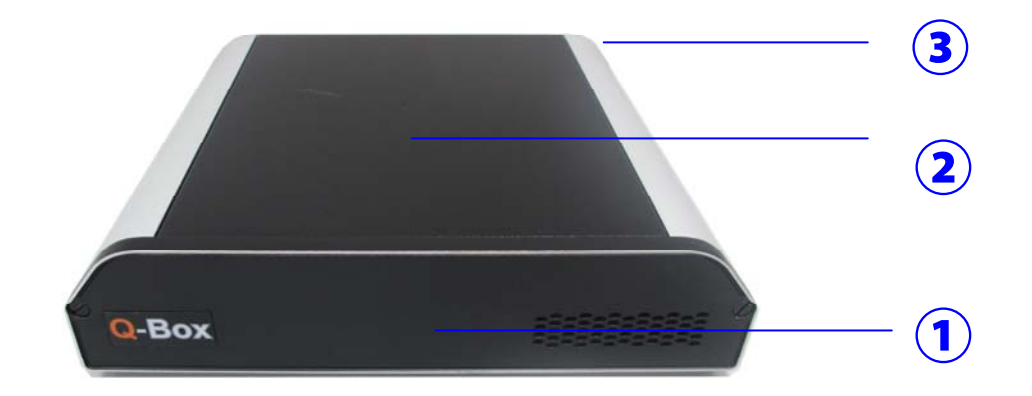

| Number |               | Description |
|--------|---------------|-------------|
| 1      | FRONT PLATE   |             |
| 2      | CHASSIS COVER |             |
| 3      | CHASSIS       |             |

## 2-2 Rear View

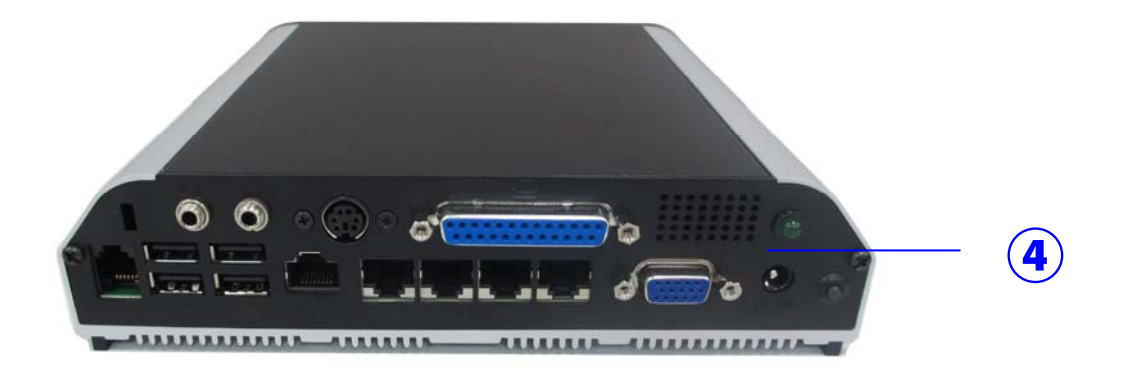

| Number |           | Description |
|--------|-----------|-------------|
| 4      | I/O PLATE |             |

## 2-3 Bottom View

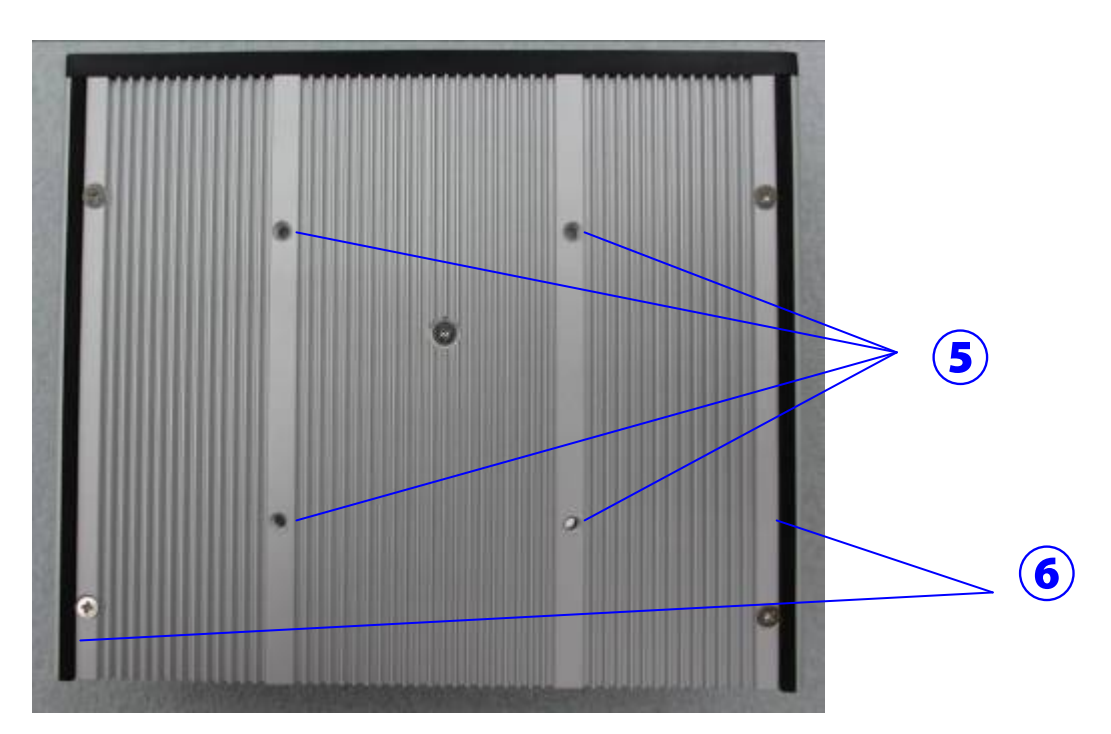

| Number | Description                     |  |
|--------|---------------------------------|--|
| 5      | Wall Mount Kit Installing Place |  |
| 6      | Stand Pad                       |  |

#### 2-4 I/O View

#### **Rear View**

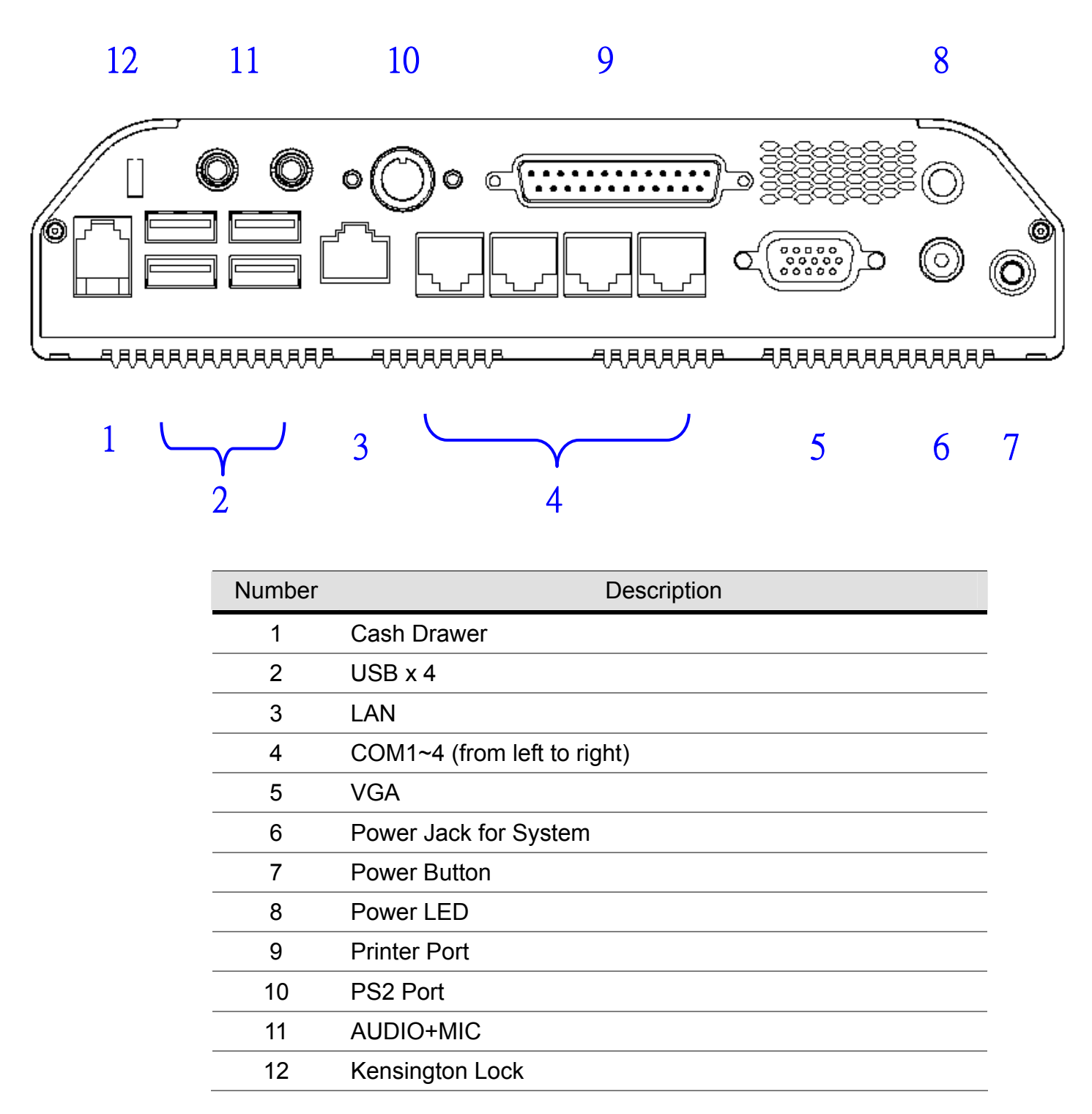

Note: The maximum current that can be drawn from each COM port is 500 mA.

## 3 Peripheral Installation

The peripheral and modules units provided are tested and can be supplied at your request.

### 3-1 Display

#### Components of Display Kit:

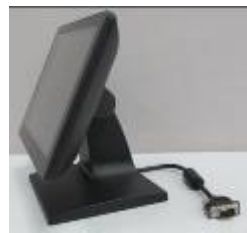

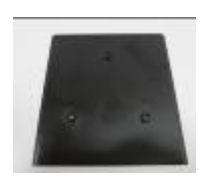

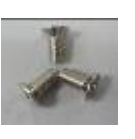

Display

Metal Bracket

Screws

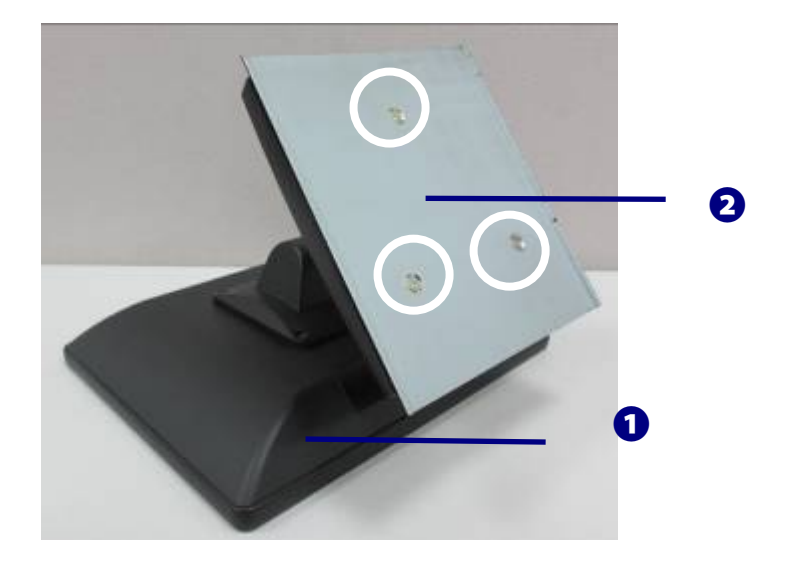

Fix the parts of Second Display modules as steps  $\mathbf{1} \rightarrow \mathbf{2}$ 

1. as above picture shows. (detail steps as below)

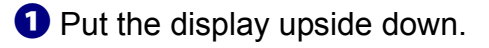

2 Fasten the screws (x3) to fix metal bracket with the system.

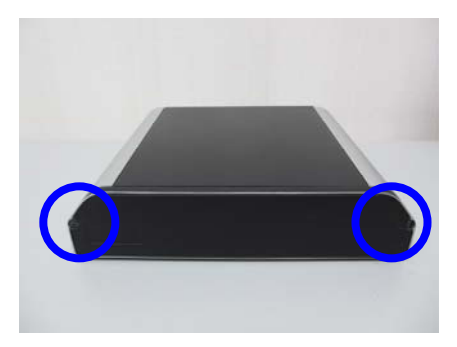

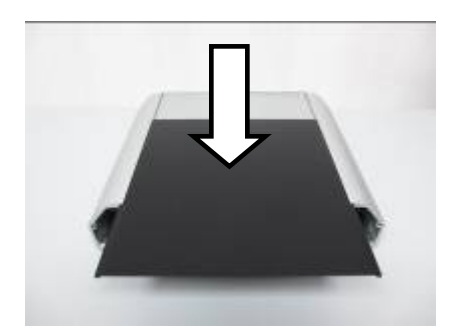

2. Unfasten the scrws (x2) to separate the fron plate.

3. Remove the chassis cover.

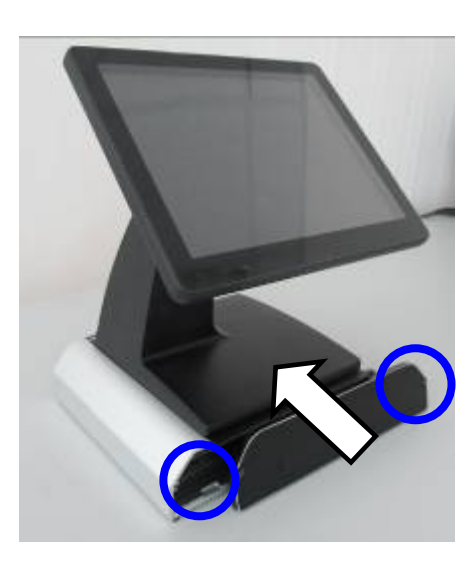

Put the second display.
 Fasten the screws (x2) to fix the fron plate.

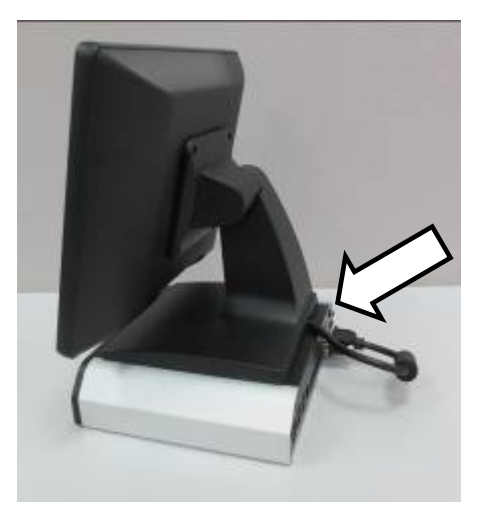

5. Connect the VGA cable to the system.

### 3-2 Cash Drawer

You can install a cash drawer through the cash drawer port. Please verify the pin assignment before installation.

Cash Drawer Pin Assignment

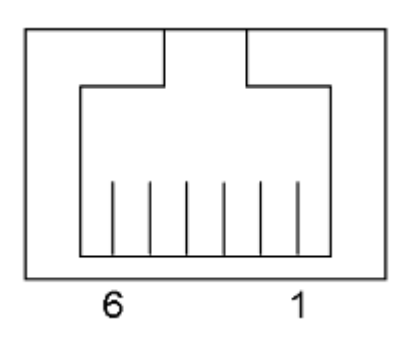

| Pin | Signal    |
|-----|-----------|
| 1   | GND       |
| 2   | DOUT bit0 |
| 3   | DIN bit0  |
| 4   | 12V / 19V |
| 5   | DOUT bit1 |
| 6   | GND       |

Cash Drawer Controller Register

The Cash Drawer Controller use one I/O addresses to control the Cash Drawer.

Register Location:48ChAttribute:Read / WriteSize:8bit

| BIT       | BIT7     | BIT6 | BIT5 | BIT4   | BIT3 | BIT2 | BIT1 | BIT0  |
|-----------|----------|------|------|--------|------|------|------|-------|
| Attribute | Reserved | Read | Re   | served | Wi   | rite | Rese | erved |

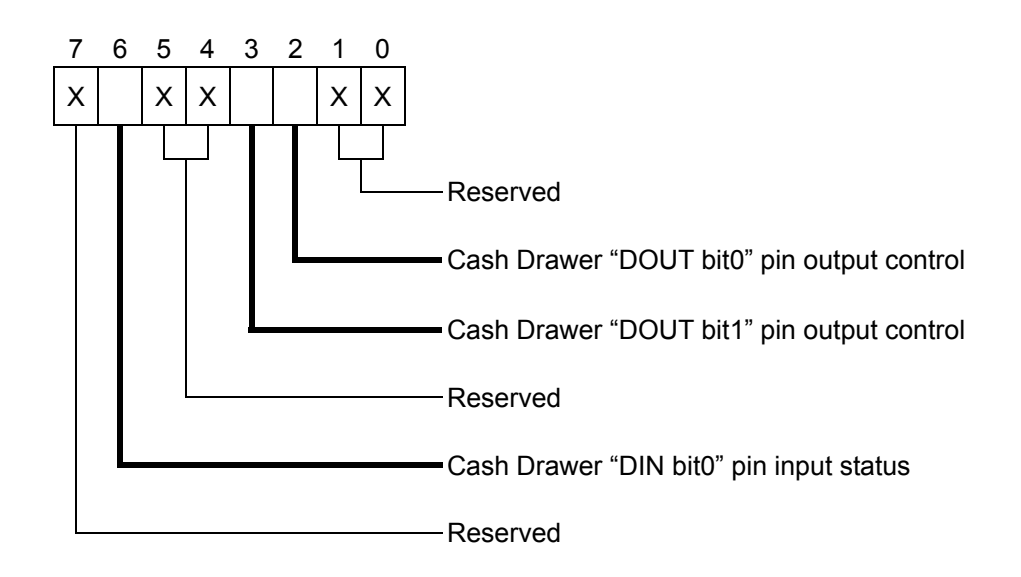

Bit 7: Reserved

Bit 6: Cash Drawer "DIN bit0" pin input status.

= 1: the Cash Drawer closed or no Cash Drawer

= 0: the Cash Drawer opened

- Bit 5: Reserved
- Bit 4: Reserved
- Bit 3: Cash Drawer "DOUT bit1" pin output control.

= 1: Opening the Cash Drawer

- = 0: Allow close the Cash Drawer
- Bit 2: Cash Drawer "DOUT bit0" pin output control.
  - = 1: Opening the Cash Drawer
  - = 0: Allow close the Cash Drawer
- Bit 1: Reserved
- Bit 0: Reserved

Note: Please follow the Cash Drawer control signal design to control the Cash Drawer.

Cash Drawer Control Command Example

| С                                                           | ommand              | Cash Drawer                                |
|-------------------------------------------------------------|---------------------|--------------------------------------------|
| 0                                                           | 48C 04              | Opening                                    |
| 0                                                           | 48C 00              | Allow to close                             |
|                                                             | Set the I/O address | 48Ch bit2 =1 for opening Cash Drawer by    |
|                                                             | "DOUT bit0" pin cor | ntrol.                                     |
| Set the I/O address 48Ch bit2 = 0 for allow close Cash Draw |                     | 48Ch bit2 = 0 for allow close Cash Drawer. |

| Command            |  | Cash Drawer                                  |  |
|--------------------|--|----------------------------------------------|--|
| I 48C              |  | Check status                                 |  |
| The I/O address 48 |  | Ch bit6 =1 mean the Cash Drawer is opened or |  |
| not exist.         |  |                                              |  |
| The I/O address 48 |  | Ch bit6 =0 mean the Cash Drawer is closed.   |  |

## 4 System Assembly & Disassembly

## 4-1 Replace the HDD

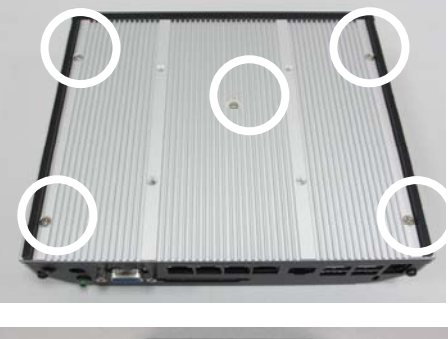

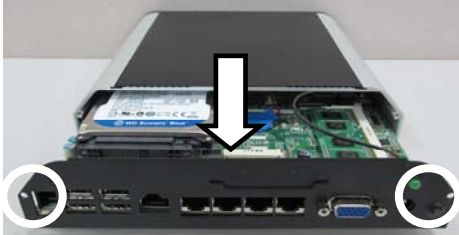

- Put the system upside down.
   Unfasten the under cover screw (x5)
- 2. Unfasten the I/O cover screw (x2). Slide out the I/O Cover.

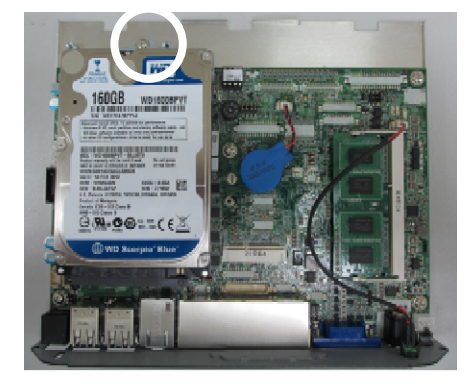

Unfasten the HDD screw (x3).
 Separate the HDD from the metal bracket

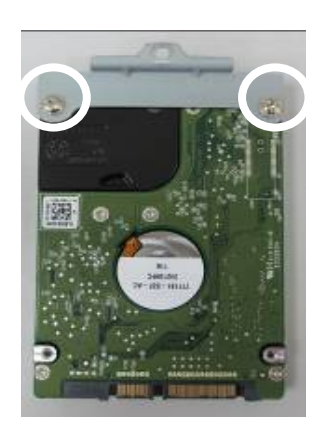

### 4-2 Replace the Motherboard

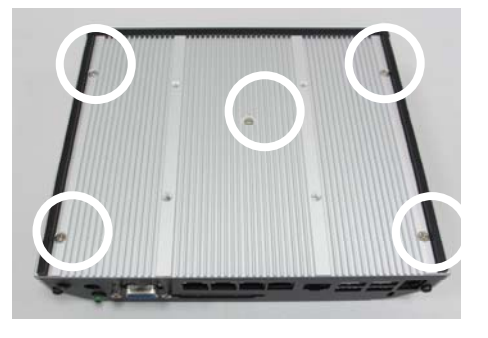

Put the system upside down.
 Unfasten the under cover screw (x5)

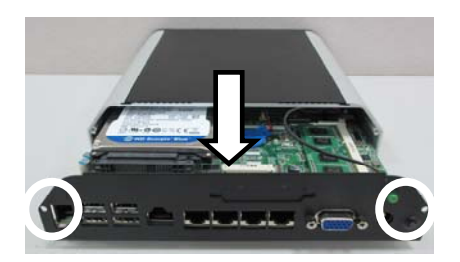

Unfasten the I/O cover screw (x2).
 Slide out the I/O Cover.

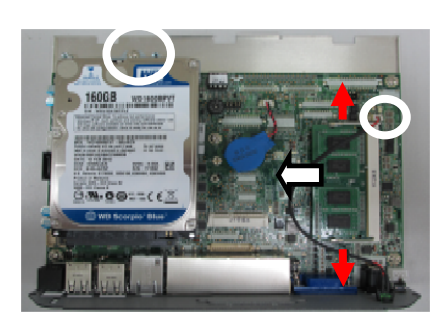

3. Unfasten the HDD screw (x1) and remove the DDR and LED cable.

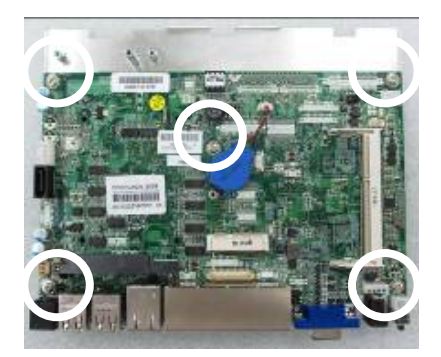

4. Unfasten the screws (x5) on the Motherboard.

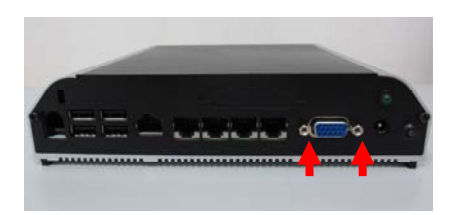

5. Unfasten the hex screws (x2) to release the I/O metal panel from the Motherboard.

12

## Specification

| Model                 | Mini Box PC                                                                         |
|-----------------------|-------------------------------------------------------------------------------------|
| Motherboard           |                                                                                     |
| CPU                   | Intel CedarView D2550 processor 1.86GHz 1MB Cache                                   |
| Chipset               | NM10                                                                                |
| System Memory         | 1 x DDR3 SO-DIMM socket up to 4G, FSB 1066MHz                                       |
| Graphic Memory        | Intel GMA 3650 (Gfx frequency up to 640MHz), DX9                                    |
| BIOS I/O power        |                                                                                     |
| BIOS                  | Phoenix UEFI code                                                                   |
| Cash drawer           | +12V/+24V by jumper selection                                                       |
| VGA                   |                                                                                     |
| I/O ports             |                                                                                     |
| USB                   | 4 x USB Type A (2 with special cables)                                              |
|                       | RJ45 x 4 (COM1/COM2/COM3/COM4):                                                     |
| Serial/COM            | (COM1 w/o power; COM2/COM3/COM4 powered COM with power enable /disable by           |
|                       | BIOS setting; COM2 is 0V/5V; COM3 is 0V/5V; COM4 is 0V/12V; default BIOS setting 0V |
| VGA                   | 1 (w/ +12V power, by BIOS setting)                                                  |
| LAN (10 / 100/1000)   | 1 x RJ-45                                                                           |
| Cash Drawer Port      | 1 x RJ-11 (12V or 19V)                                                              |
| DC Jack               | 1 x 2pin CN                                                                         |
| Power Button          | 1                                                                                   |
| Printer               | 1(Parallel port printer 25 pins )option                                             |
| Storage               |                                                                                     |
| HDD                   | 2.5" x 1, SATA generation 2.0                                                       |
| Flash memoiry         | SSD Solid State Disk (option)                                                       |
| Power                 |                                                                                     |
| Power Adapter         | DC 18.5V / 65W                                                                      |
| Certificate           |                                                                                     |
| EMC & Safety          | FCC Class A, CE, LVD                                                                |
| Environment           |                                                                                     |
| Operating Temperature | 0°C ~ 35°C (32°F ~ +95°F)                                                           |
| Storage Temperature   | -20°C ~ 60°C (-4°F ~ 140°F)                                                         |
| Operating Humidity    | 20% - 85% RH non-condensing                                                         |
| Storage Humidity      | 20% - 85% RH non-condensing                                                         |
| Dimension (W x D x H) | 195 x 165 x 45mm                                                                    |
| Operating System      |                                                                                     |

Embedded, Linux, Windows 7 (32bit), POSReady 7

\*Product specification is subject to change without prior notice

- 6 Jumper Settings
- 6-1 C56 Motherboard
  - 6-1-1 Motherboard Layout

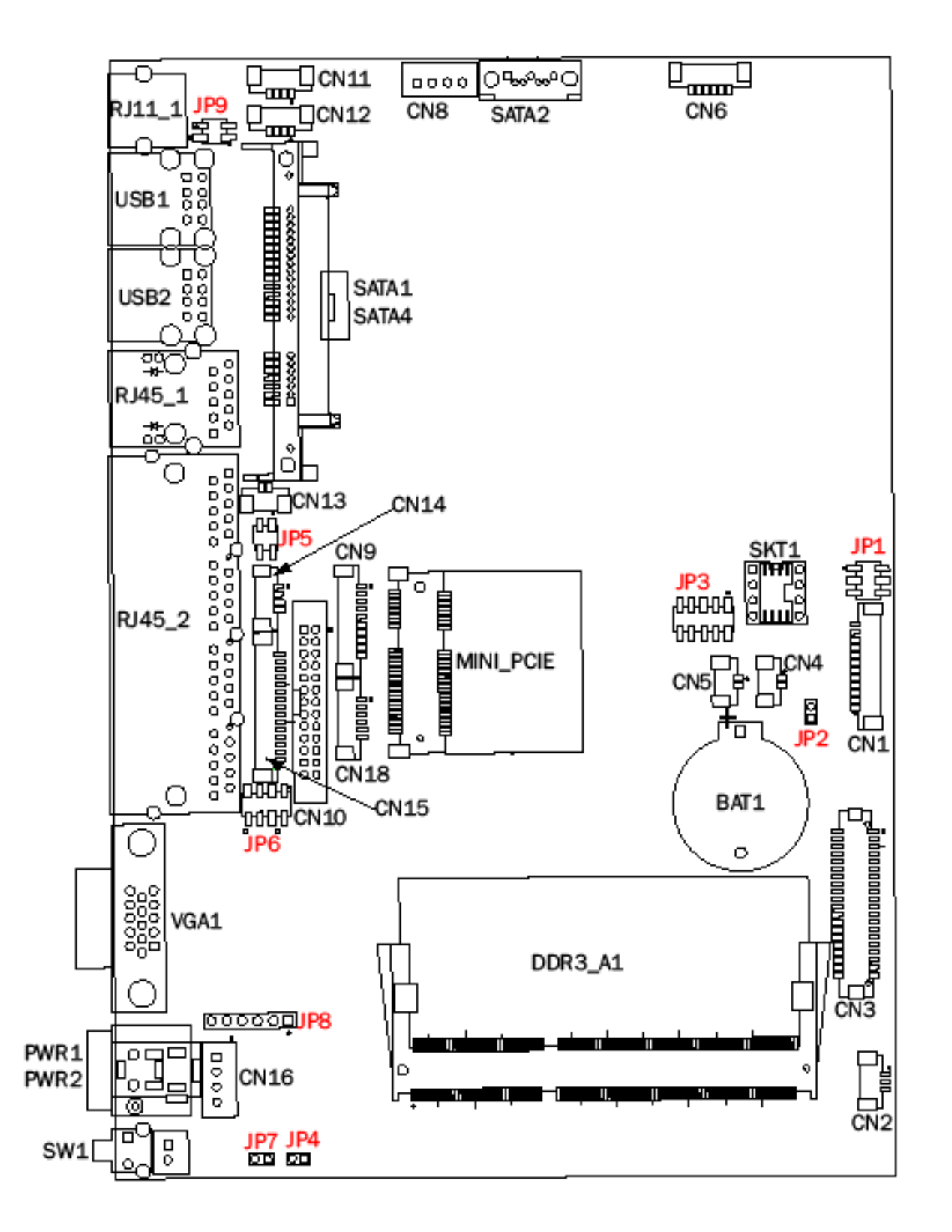

### 6-1-2 Connectors & Functions

| Connector | Function                                         |
|-----------|--------------------------------------------------|
| CN1       | LVDS Inverter Connector                          |
| CN2       | System FAN Connector                             |
| CN3       | LVDS Connector                                   |
| CN4       | Power LED Connector                              |
| CN5       | SATA LED Connector                               |
| CN6       | Speaker & MIC Connector                          |
| CN8       | SATA Power Connector                             |
| CN9       | COM5(Touch) Connector                            |
| CN10      | Printer Port Connector                           |
| CN11/12   | USB Port(Internal)                               |
| CN13      | LAN LED Connector                                |
| CN14      | PS2 Keyboard Connector                           |
| CN15      | Card Reader Connector(COM6)                      |
| CN16      | +19V DC IN Connector                             |
| CN17      | Power button(Internal)                           |
| CN18      | Front I/O Connector(USB/power LED/ Power button) |
| PWR 1/2   | +19V DC JACK                                     |
| RJ11_1    | Cash Drawer Connector                            |
| RJ45_1    | LAN Connector                                    |
| RJ45_2    | COM1/ COM2/ COM3/ COM4                           |
| DDR3_A1   | DDR3 SO-DIMM                                     |
| SATA1/2/4 | SATA Connector                                   |
| SKT1      | BIOS Connector                                   |
| USB1      | USB6 USB7                                        |
| USB2      | USB4 USB5                                        |
| VGA1      | VGA Connector                                    |
| SW1       | Power Button                                     |
| JP1       | Inverter Select                                  |
| JP2       | CMOS Operation Mode                              |
| JP3       | LCD ID Setting                                   |
| JP4       | H/W Reset                                        |
| JP5       | COM2 Power Setting                               |
| JP6       | COM3/COM4 Power Setting                          |
| JP7       | Auto Button Setting                              |
| JP8       | Touch Connector                                  |
| JP9       | CASH DRAWER Power Setting                        |

#### 6-1-3 Jumper Settings

#### Cash Drawer Power Setting

| Function | JP9        |
|----------|------------|
| ▲19V     | 1 3<br>2 4 |
| 12V      | 1 3<br>2 4 |

#### **Inverter Selection**

| Function | JP1            |
|----------|----------------|
| ▲CCFL    | 1 3 5<br>2 4 6 |
| LED      | 1 3 5<br>2 4 6 |

#### COM2/COM3/COM4 Power Setting

COM2, COM3 and COM4 can be set to provide power to your serial device. The voltage can be set to +5V or +12V by setting jumper JP5 and JP6 on the motherboard. When enabled, the power is available on pin 10 of the RJ45 serial connector. If you use the serial RJ45 to DB9 adapter cable, the power is on pin 9 of the DB9 connector. By default, the power option is disabled in the BIOS.

Enable COM2/ COM3/COM4 power in BIOS

1. Power on the system, and press the <DEL> key when the system is booting up to enter the BIOS Setup utility.

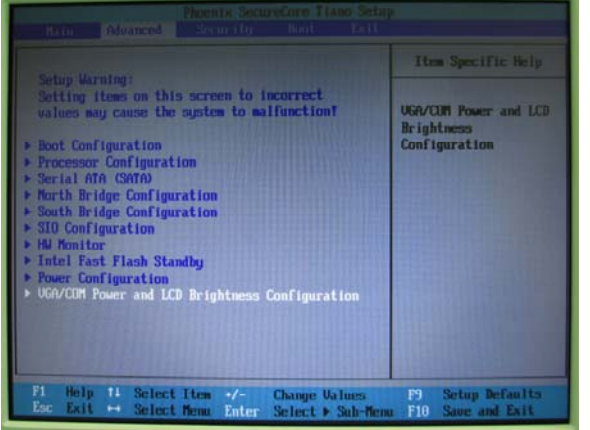

- 2. Select the Advanced tab.
- 3. Select VGA/COM Power and LCD Brightness Configuration Ports and press <Enter> to go to display the available options.

4. To enable the power, select COM2 , COM3 or COM4 Power setting and press <Enter>. Save the change by pressing F10.

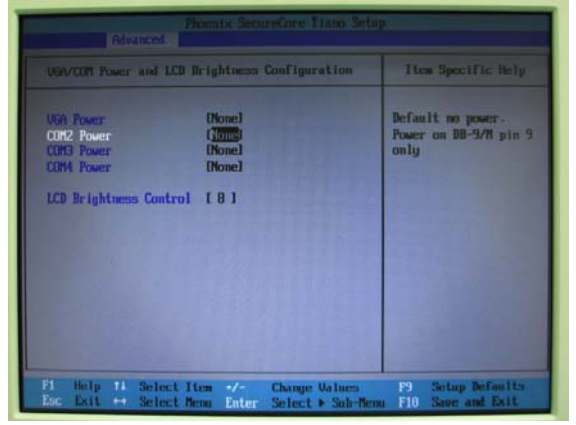

#### COM2 Power Setting

| Fund | ction | JP5        |
|------|-------|------------|
| No P | 'ower | 1 3<br>2 4 |
| COM2 | 5V    | 1 3<br>2 4 |
|      | 12V   | 1 3<br>2 4 |

#### COM3/COM4 Jumper Setting

| Fund | ction       | JP6                |
|------|-------------|--------------------|
| СОМЗ | <b>▲</b> 5V | 1 3 5 7<br>2 4 6 8 |
|      | 12V         | 1 3 5 7<br>2 4 6 8 |
| COM4 | 5V          | 1 3 5 7<br>2 4 6 8 |
| COM4 | ▲12V        | 1 3 5 7<br>2 4 6 8 |

LCD ID Setting

| Done1#  | Perclution | L    | VDS     | Quitaut Interface           |                                                            |
|---------|------------|------|---------|-----------------------------|------------------------------------------------------------|
| Fallel# | Resolution | Bits | Channel |                             | JED                                                        |
| 1       | 800X600    | 18   | Single  |                             | 3     5     7     9       4     6     8     10             |
| 2       | 800X600    | 18   | Single  |                             | 1     3     5     7     9       2     4     6     8     10 |
| 3       | 800X600    | 24   | Single  |                             | 1 3 5 7 9<br>2 4 6 8 10                                    |
| 4       | 1024X600   | 18   | Single  |                             | 1     3     5     7     9       2     4     6     8     10 |
| 5       | 1024X768   | 18   | Single  |                             | 1 3 5 7 9<br>2 4 6 8 10                                    |
| 6       | 1024X768   | 24   | Single  |                             | 1 3 5 7 9<br>2 4 6 8 10                                    |
| 7       | 1280X1024  | 24   | Dual    | 1 <sup>st</sup> : LCD Panel | 1 3 5 7 9<br>2 4 6 8 10                                    |
| 8       | 1366X768   | 18   | Single  |                             | 1 3 5 7 9<br>2 4 6 8 10                                    |
| 9       | 1366X768   | 24   | Single  |                             | 1 3 5 7 9<br>2 4 6 8 10                                    |
| 10      | 1440X900   | 24   | Dual    |                             | 1 3 5 7 9<br>2 4 6 8 10                                    |

| 11 | 1920X1080 | 24 | Dual |     | 1<br>2 | 3<br>4 | 5<br>6 | 7<br>8 | 9<br>10 |  |
|----|-----------|----|------|-----|--------|--------|--------|--------|---------|--|
|    |           |    |      | CRT | 1<br>2 | 3<br>4 | 5<br>6 | 7<br>8 | 9<br>10 |  |

1 J Jumper open 2

Jumper short

1 2

## 7 BIOS Settings

#### **BIOS Main Menu**

When the BIOS Main Menu is displayed, the following items can be selected. Use the arrow keys to select items and the Enter key to accept and enter the sub-menu.

Note: The BIOS setup menus shown in this section are for reference only and may not exactly match the items of your BIOS version.

| Phoenix - AwardBIOS CMOS Setup Utility                                                                                                    |                                                                                                    |  |  |
|----------------------------------------------------------------------------------------------------|----------------------------------------------------------------------------------------------------|--|--|
| <ul> <li>Standard CMOS Features</li> <li>Advanced BIOS Features</li> <li>Advanced Chipset Features</li> <li>Integrated Peripherals</li> <li>Power Management Setup</li> <li>PnP/PCI Configurations</li> </ul> | <ul> <li>PC Health Status         Load Optimized Defaults         Set Supervisor Password         Set User Password         Save &amp; Exit Setup         Exit Without Saving         </li> </ul> |  |  |
| Esc : Quit F9 : Menu in BIOS ↑↓ → ← : Select Item<br>F10 : Save & Exit Setup<br>Time, Date, Hard Disk Type                                                                                                    |                                                                                                    |  |  |

#### Standard CMOS Features

Use this menu for basic system configuration.

Advanced BIOS Features

Use this menu to set the Advanced Features available on the system.

#### Advanced Chipset Features

Use this menu to change the values in the chipset registers and optimize the system's performance.

Integrated Peripherals Use this menu to specify your settings for integrated peripherals.

Power Management setup Use this menu to specify your settings for power management. PnP/PCI Configurations This entry appears if your system supports Plug and Play and PCI Configuration.

#### PC health status

Displays CPU, System Temperature, Fan Speed, and System Voltages Value. Load Optimized Defaults

Use this menu to load the BIOS default values, i.e., factory settings for optimal performance system operations. While Award has designed the custom BIOS to maximize performance, the factory has the option to change these defaults to meet their needs.

Set Supervisor Password

Enables you to change, set, or disable the supervisor or user password.

#### Set Password

Change, set, or disable the password. It allows you to limit access to the system and to the setup, or just to the setup.

Save & exit setup Save CMOS value changes to CMOS and exits setup.

Exit without saving Ignores all CMOS value changes and exits setup.

## 7-1 VGA with 12V Setting

- 1 . Turn on power than click "Del" for BIOS SETUP
- 2 · Select Power Configuration COM/VGA Ports

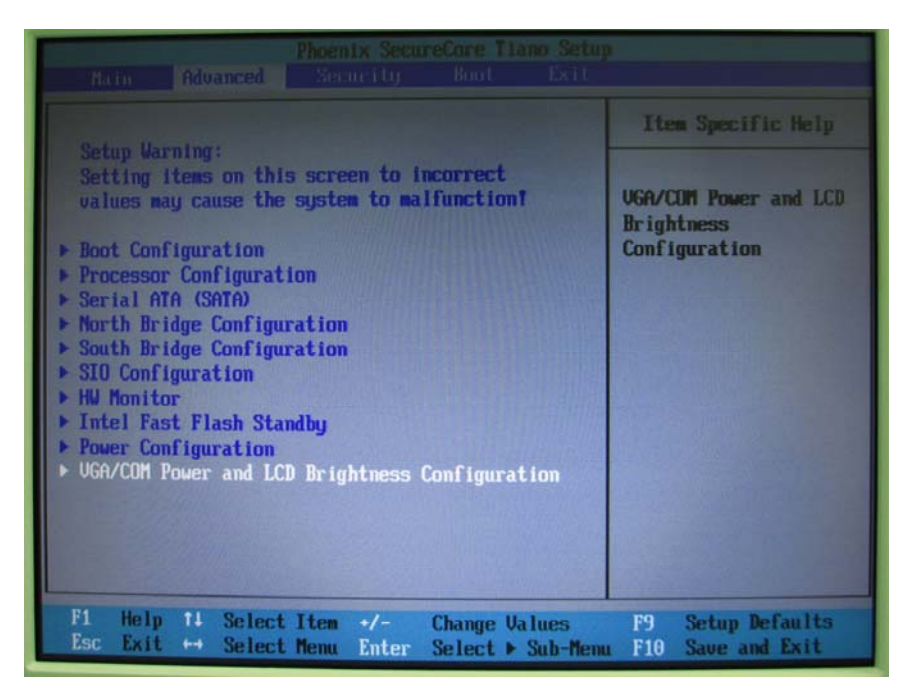

3 · Select VGA Power Setting

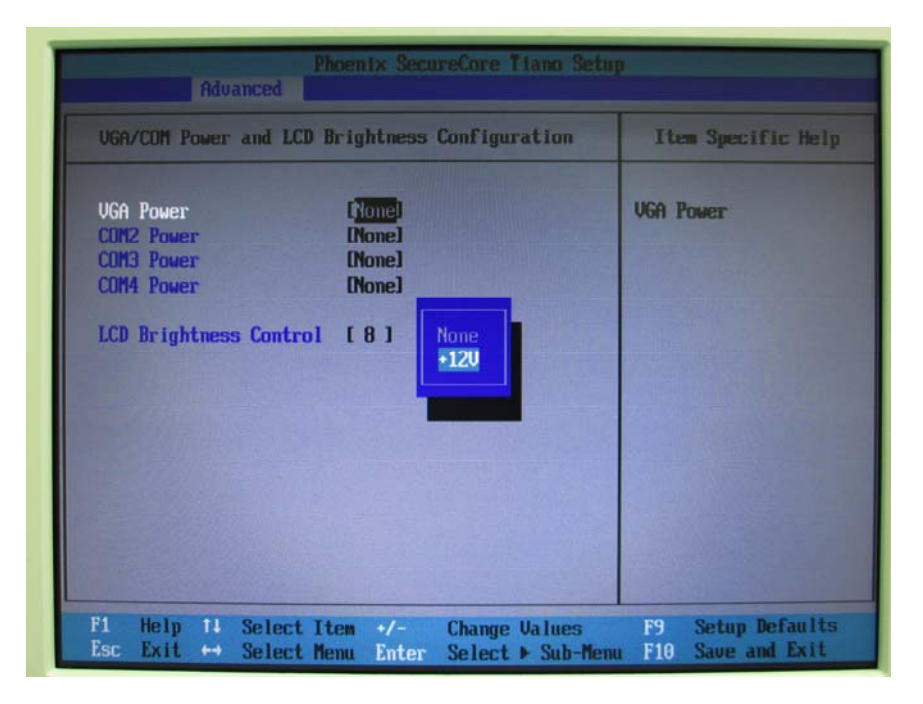

4 . Change No Power to +12V

| Phoenix SecureCore Tiano Setup<br>Advanced                                |                                               |                    |  |
|---------------------------------------------------------------------------|-----------------------------------------------|--------------------|--|
| UGA/COM Power and                                                         | LCD Brightness Configuration                  | Item Specific Help |  |
| VGA Power<br>CDM2 Power<br>CDM3 Power<br>CDM4 Power<br>LCD Brightness Com | Time<br>Nonel<br>(Nonel<br>(Nonel<br>trol [8] | UGA Power          |  |
| F1 Help 14 Sele<br>Esc Exit +4 Sele                                       | ct Item -/- Change Values                     | F9 Setup Defaults  |  |

5 • Press F10 to save

| Rdy                                                 | Phoenix SecureCore Tiano S                                                                      | etup                                        |  |
|-----------------------------------------------------|-------------------------------------------------------------------------------------------------|---------------------------------------------|--|
|                                                     | and LCD Brightness Configuration                                                                | Item Specific Help                          |  |
| VGA Power<br>COM2 Power<br>COM3 Power<br>COM4 Power | (* 120)<br>[None]<br>[None]<br>[None]                                                           | UGA Power                                   |  |
| LCD Brightne                                        | Setup Confirmation         Save configuration changes and exit now?         [Mes]         [Mes] |                                             |  |
|                                                     |                                                                                                 |                                             |  |
| F1 Help ↑↓<br>Esc Exit ↔                            | Select Item +/- Change Values<br>Select Menu Enter Select > Sub-                                | F9 Setup Defaults<br>Nemu F10 Save and Exit |  |

## Appendix

### Drivers Installation:

The shipping package includes a Driver CD. You can find every individual driver and utility that enables you to install the drivers in the Driver CD.

Please insert the Driver CD into the drive and double click on the "index.htm" to pick up the models. You can refer to the drivers installation guide for each driver in the "Driver/Manual List".